### **Table of Contents**

| 'First in & Last out' or 'All In/Out Punches' Options in the Individual Report                     | 1 |
|----------------------------------------------------------------------------------------------------|---|
| 1. 'Check In/Out Only' option                                                                      | 1 |
| 2. 'All In/Out Punches' option                                                                     | 2 |
| 3. Moved the options of Individual report for showing In/Out only or All Punches (BioStar 2.8.1 or |   |
| later)                                                                                             | 3 |

1/4

## 'First in & Last out' or 'All In/Out Punches' Options in the Individual Report

Before BioStar 2.7.10, you could see the first in and last out data only in the T&A report. If you wanted to check the user's all in data, then you had to click the 'In' part and see from the pop-up window. However, from BioStar 2.7.10, you can choose the individual report type between 'Check In/Out Only' and 'All In/Out Punches'.

This feature is supported only in the 'Individual' report.

Suprema upgraded this feature to be more user-friendly in the BioStar 2.8.1. **Please check subject 3 if you are using BioStar 2.8.1 or later.** 

#### 1. 'Check In/Out Only' option

This is the default option as the former BioStar 2 server.

You can see the first in data and the last out data in the default report.

If you want to check the all in and out data, you need to click 'In' and 'Out' data from the table.

| Search Conditions                                                                                                    |              |            |           |                     |   |          |          |                 |            |         |            |
|----------------------------------------------------------------------------------------------------|--------------|------------|-----------|---------------------|---|----------|----------|-----------------|------------|---------|------------|
| Filter Conditions                                                                                                    |              |            |           |                     |   |          |          |                 |            |         |            |
| • Name                                                                                                    | Daily Report |            |           |                     |   |          |          |                 |            |         |            |
| Report Type                                                                                                    | Individual   | ▼ Column S | Setting   |                     |   |          |          |                 |            |         |            |
| User Group                                                                                                    | Q            |            | • User    | 2(Abraham) <b>Q</b> |   |          |          |                 |            |         |            |
| Save Filter                                                                                                    |              |            |           |                     |   |          |          |                 |            |         |            |
| Report Period       ( Custom ( 2019-09-17 ~ 2019-09-17 ) * )       • Start Date     2019-09-17       ( Custom ( 2019-09-17 ~ 2019-09-17 ) * ) |              |            |           |                     |   |          |          |                 |            |         |            |
| Update Report CSV Export PDF Export                                                                                                    |              |            |           |                     |   |          |          |                 |            |         |            |
| Daily Report                                                                                                    |              |            |           |                     |   |          |          |                 |            |         |            |
| Date                                                                                                    |              |            |           |                     |   | In       |          | Exception       | Regular ho |         | Total Work |
| 2019/09/17                                                                                                    | Abraham      | 2          | All Users | ShiftTest1          | - | 08:54:02 | 08:57:52 | Insufficient wo | 0:00:00    | 0:00:00 | 0:03:50    |
| Abraham (2 : All Users )                                                                                                    |              |            |           |                     |   | •        |          |                 |            |         |            |

| 019/09/17(Tue)      |            |                        |           |     |
|---------------------|------------|------------------------|-----------|-----|
|                     |            |                        |           | Add |
| Punch Time          | Punch Type | Device                 | Device ID |     |
| 2019/09/17 08:54:02 |            | BioStation 2 546833028 | 546833028 | ø   |
| 2019/09/17 08:54:08 |            | BioStation 2 546833028 | 546833028 |     |
| 2019/09/17 08:54:33 | -          | BioStation 2 546833028 | 546833028 | ø   |
| 2019/09/17 08:55:44 | -          | BioStation 2 546833028 | 546833028 | ø   |
| 2019/09/17 08:57:52 | -          | BioStation 2 546833028 | 546833028 | ø   |

#### 2. 'All In/Out Punches' option

When you select this option, you can check all in and out data from the individual report. You can see the all in and out data from the top of the report and the summarized data at the bottom. When you click 'In' and 'Out' data from the table, you can see the pop-up and edit the punch logs as before.

| Search Conditions |                   |                 |            |            |                 |                   |          |                  |               |                 |               |
|-------------------|-------------------|-----------------|------------|------------|-----------------|-------------------|----------|------------------|---------------|-----------------|---------------|
| Filter Conditions |                   |                 |            |            |                 |                   |          |                  |               |                 |               |
|                   | Name              | Daily Report    |            |            |                 |                   |          |                  |               |                 |               |
|                   | Report Type       | Individual      | ▼ Column   | Setting    |                 |                   |          |                  |               |                 |               |
| · ·               | User Group        | Q               |            | • User 3(  | user3) <b>Q</b> |                   |          |                  |               |                 |               |
|                   |                   |                 |            |            |                 |                   |          |                  |               |                 | Save Filter   |
| Report Pe         | riod              |                 |            |            |                 |                   |          |                  |               |                 |               |
|                   | Daily ( 2019-10-1 | 4~2019-10-14) 💌 | •          | Check      | In/Out Only     | II In/Out Punches |          |                  |               |                 |               |
|                   |                   |                 |            |            |                 |                   |          | U                | ndate Benort  | CSV Export      | PDF Export    |
|                   |                   |                 |            |            |                 |                   |          |                  |               |                 | T DT EXPORT   |
| Daily Repo        | ort               |                 |            |            |                 |                   |          |                  | H             | < <u>1</u> /1 ► | ▶ 50 rows ▼   |
| Date              | Name              | User ID         | Department | Punch Type | Shift           | In                | Out      | Exception        | Regular hours | Overtime hours  | Total Work Ho |
| user3 (3 : All Us |                   |                 |            |            |                 |                   |          | -                | 0:00:04       | 0:00:00         | 0:00:04       |
| user3 (3 : All    |                   |                 |            |            |                 |                   |          | Insufficient wor | 0:00:04       | 0:00:00         | 0:00:04       |
| 2019/10/14        | user3             | 3               | All Users  | None       | shift1          | 10:32:51          | -        | -                |               |                 |               |
| 2019/10/14        | user3             | 3               | All Users  | Check Out  | shift1          | -                 | 10:34:21 | -                |               |                 |               |
| 2019/10/14        | user3             | 3               | All Users  | Check In   | shift1          | 10:34:24          | -        | -                |               |                 |               |
| 2019/10/14        | user3             | 3               | All Users  | Check Out  | shift1          | ±                 | 10:34:28 | -                |               |                 |               |
| 2019/10/14        | user3             | 3               | All Users  | Check In   | shift1          | 10:34:31          | =        | -                |               |                 |               |

| 19/10/14(Mon)       |            |                         |           |    |
|---------------------|------------|-------------------------|-----------|----|
|                     |            |                         |           | Ad |
| Punch Time          | Punch Type | Device                  | Device ID |    |
| 2019/10/14 10:32:51 | -          | BioStation A2 5 (192.16 | 5         | ø  |
| 2019/10/14 10:34:21 | Check Out  | BioStation 2 546832513  | 546832513 | ø  |
| 2019/10/14 10:34:24 | Check In   | BioStation A2 5 (192.16 | 5         | ø  |
| 2019/10/14 10:34:28 | Check Out  | BioStation 2 546832513  | 546832513 | ø  |
| 2019/10/14 10:34:31 | Check In   | BioStation A2 5 (192.16 | 5         |    |

# 3. Moved the options of Individual report for showing In/Out only or All Punches (BioStar 2.8.1 or later)

From BioStar v2.8.1, the options are shown once you click the individual report type in Report Type.

|                    | BioStar v2.8.1 or higher version                                                               | BioStar v2.7.10 - v2.8.0                                                                                                    |  |  |  |  |
|--------------------|------------------------------------------------------------------------------------------------|----------------------------------------------------------------------------------------------------|--|--|--|--|
| How to<br>generate | Report><br>Report Type: Individual, All Punches or Check In/Out<br>only                        | Report><br>Report Type: Individual>Report Period: All In/Out Punches<br>or Check In/Out only                                                                                                    |  |  |  |  |
|                    |                                                                                                | Search Conditions                                                                                                    |  |  |  |  |
|                    | Search Conditions                                                                              | Fiber Conditions                                                                                                    |  |  |  |  |
|                    | Filter Conditions                                                                              | Name Darty Report Report Type Includial Calumn Setting                                                                                                    |  |  |  |  |
| Options            | Neme Eaily Report                                                                              | - User Group Q, - User 20(10year) Q,                                                                                                    |  |  |  |  |
|                    | Report Type Individual  All Punches  Column Setting Q All Punches Q All Punches Q Q Clayeon) Q | Report Period       Image: Complex Control of the Control of the Control of Control of Contro |  |  |  |  |

[Table 1. How to check All In/Out Punch Data or Check In/Out only for each of the version of BioStar 2]

| Search Conditions |              |                            |                    |
|-------------------|--------------|----------------------------|--------------------|
| Filter Conditions |              |                            |                    |
| • Name            | Daily Report |                            |                    |
| Report Type       | Individual   | All Punches Co             | olumn Setting      |
| • User Group      | Q            | In/Out Only<br>All Punches | 2(Nayeon) <b>Q</b> |

[Table 2. Big Image : How to check All Punches - BioStar v2.8.1 or higher version]

| BioStar 2 💮                | Settings 🖁 Port () Ab | out 🧿 Help             |                                                          |                       |                                    |
|----------------------------|-----------------------|------------------------|----------------------------------------------------------|-----------------------|------------------------------------|
| DASH<br>BOARD<br>List View | Graphic Map View      | ≡ Event Log            |                                                          |                       | _                                  |
| 😕 🎽 📰 Event Lo             | 3                     | Y Save Filter • Period | 1 Day(s) (2020/06/18 00:00<br>1 Day(s) (2020/06/18 00:00 | ~ 2020/06/18 23:59) 💌 | <u>}</u>                           |
| Real-time                  | : Log                 | Date                   | Door T                                                   | Device ID             | T Device                           |
| Device St                  | atus                  | 2020/06/18 08:50:40    |                                                          | 546833170             | BioStation 2 546833170 (192.168.1) |
| Door Sta                   | tus                   | 2020/06/18 08:50:40    |                                                          | 546833170             | BioStation 2 546833170 (192.168.1) |
| Door Sta                   | tus                   | 2020/06/18 08:50:38    |                                                          | 270                   | FaceStation 2 270 (192.168.16.169) |
| 💿 Zone Sta                 | tus                   | 2020/06/18 08:50:38    |                                                          | 270                   | FaceStation 2 270 (192.168.16.169) |
| ELEVATOR O Alert His       | tory                  | 2020/06/18 08:37:04    |                                                          | 546833170             | BioStation 2 546833170 (192.168.1) |
| 0                          |                       | 2020/06/18 08:37:02    |                                                          | 270                   | FaceStation 2 270 (192.168.16.169) |
| ZONE                       |                       | 2020/06/18 07:39:15    |                                                          | 546833170             | BioStation 2 546833170 (192.168.1) |
|                            |                       | 2020/06/18 07:39:15    |                                                          | 546833170             | BioStation 2 546833170 (192.168.1  |
| CONTROL                    |                       | 2020/06/18 07:39:15    |                                                          | 270                   | FaceStation 2 270 (192.168.16.169) |
| <u> </u>                   |                       | 2020/06/18 07:39:14    |                                                          | 270                   | FaceStation 2 270 (192.168.16.169) |
| MONITORING                 |                       | 2020/06/18 07:38:42    |                                                          | 546833170             | BioStation 2 546833170 (192.168.1) |
|                            |                       | 2020/06/18 07:38:41    |                                                          | 270                   | FaceStation 2 270 (192.168.16.169) |

From:

http://kb.supremainc.com/knowledge/ -

Permanent link:

Last update: 2020/07/31 09:08